# VFDC-4100 Controller User Manual

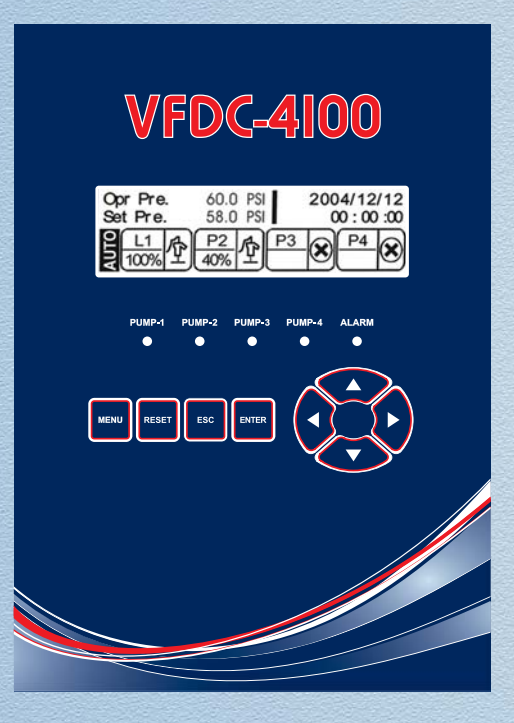

This manual explains the features and operations of the VFDC-4100 controller which is specifically designed for Pressure Booster Pump Systems. The VFDC-4100 controller is capable of maintaining a constant discharge pressure by adjusting the speed of up to 4 Variable Frequency Drives (VFDs), one VFD and up to 3 across the line (ATL) starters, or one Jockey pump and up to 3 main pumps.

# A WARNINGS

Failure to read and understand the information provided in this manual may result in personal injury or death, damage to the product or product failure. Please read each section in its entirety and be sure you understand the information provided in the section and related sections before attempting any of the procedures or operations given.

Failure to follow these precautions could result in serious injury or death. Keep these instructions with warranty after installation. This product must be installed in accordance with National Electrical Code, ANSI/NFPA 70 so as to prevent moisture from entering or accumulating within the controller housing. A WARNING | **ELECTRICAL SHOCK HAZARD** Disconnect power before installing or servicing this product. A gualified service person must install and service this product according to applicable electrical codes and electrical schematics. . Do not install in area with: excessive or conductive dust, corrosive or flammable gas, moisture or rain, excessive heat, regular impact shocks or excessive vibration. Do not place in water or let water leak onto the controller. • Do not allow debris to fall inside the unit during installation. Double-check all the wiring before turning on the power supply. • Do not touch live wires. Stay as far as possible from high-voltage cables and power equipment. Leave a minimum of 10 mm space for ventilation between the top and bottom edges of the controller and enclosure walls. /ARNING **EXPLOSION OR FIRE HAZARD** Do not use this product with flammable liquids. Do not install in hazardous locations as defined by National Electrical Code, ANSI/NFPA 70.

# **Table of Contents**

#### Chapter 1

| 1.1 | Controller Description       | 2 |
|-----|------------------------------|---|
| 1.2 | Controller Outline Dimension | 3 |

#### Chapter 2

| 2.1 | Description of Functions          | 4 |
|-----|-----------------------------------|---|
| 2.2 | Security                          | 5 |
| 2.3 | Default Values                    | 6 |
| 2.4 | Function Keys & Icon Descriptions | 8 |
| 2.5 | Description of LCD Screen         | 9 |

#### Chapter 3

| 3.1 | Security                          | 10 |
|-----|-----------------------------------|----|
| 3.2 | Details of Setup Menus            | 10 |
| 3.3 | Setup Menu Display & Input Method | 14 |

# Chapter 4

| 4.1 | Triplex VFD Power Circuit Schematic (VFD)       | 16 |
|-----|-------------------------------------------------|----|
| 4.2 | Triplex Controller Circuit Schematic (VFD)      | 17 |
| 4.3 | Triplex VFD Power Circuit Schematic (1VFD+ATL)  | 18 |
| 4.4 | Triplex Controller Circuit Schematic (1VFD+ATL) | 19 |

#### Chapter 5

| 5.1 | Troubleshooting | . 2 | 0 | ) |
|-----|-----------------|-----|---|---|
|-----|-----------------|-----|---|---|

#### Chapter 6

| 6.1 | Fault Alarm Display & Corrective Actions | 21 |
|-----|------------------------------------------|----|
| 6.2 | Alarm Data Screen                        | 22 |
| 6.3 | Operation Data Log Screen & Run Times    | 22 |

| ModBus Communication Functions & Adress Code | . 24 |
|----------------------------------------------|------|
| Serial Cable for RS232 Communication         | . 26 |

Chapter 1

#### **1.1 Controller Description**

<Front View>

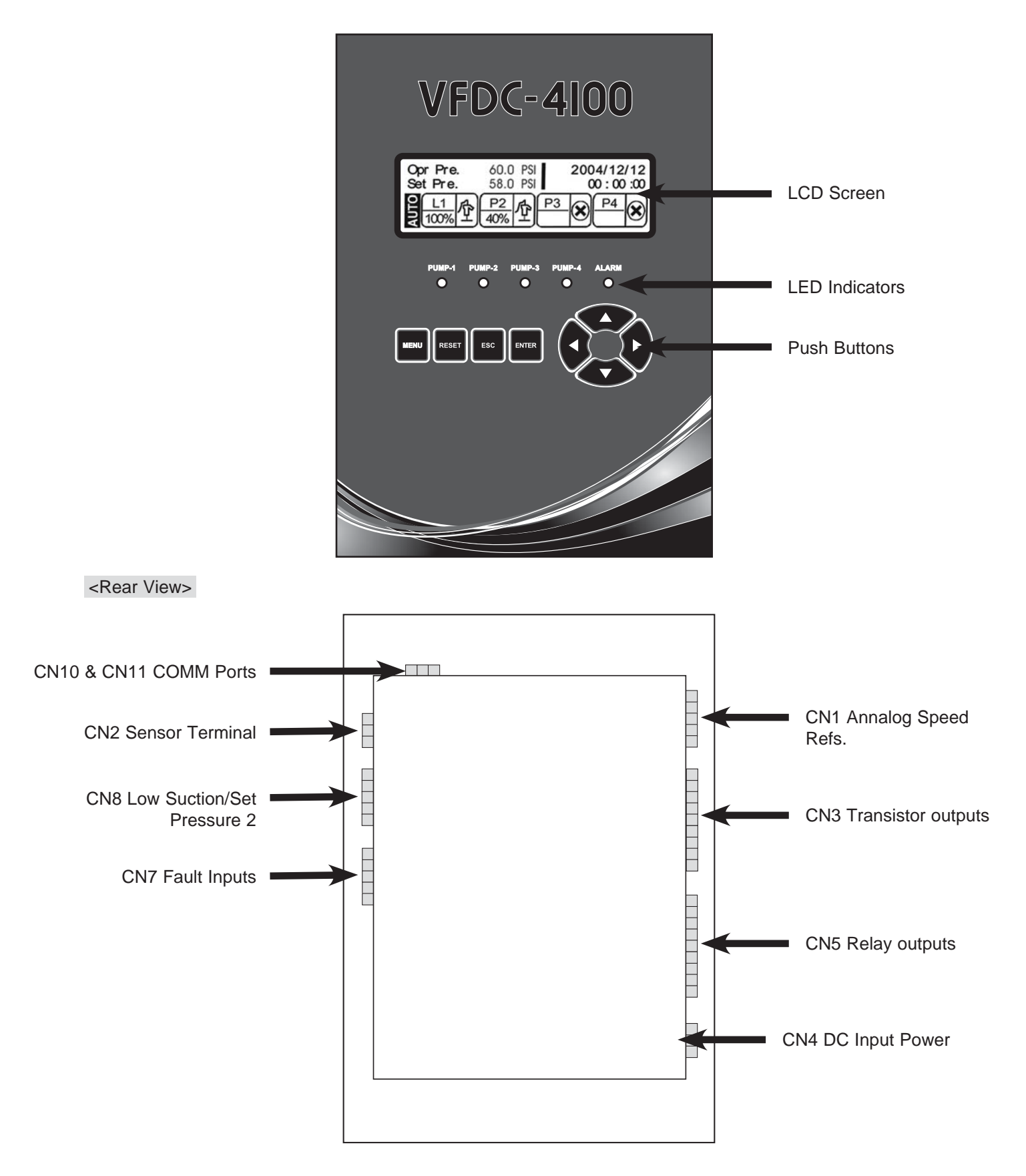

#### **1.2** Controller Outline Dimensions in inches.

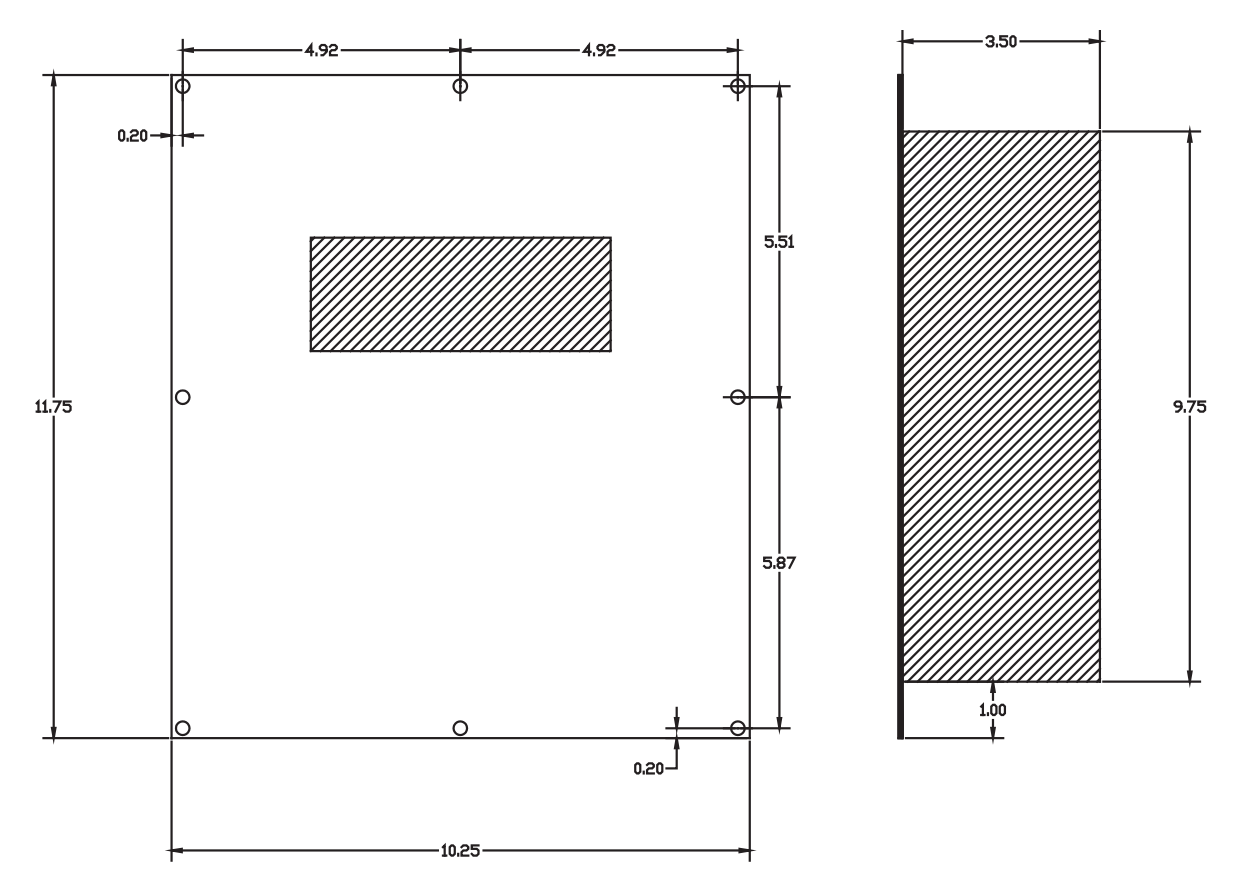

Controller Outline Dimensions (in Inches)

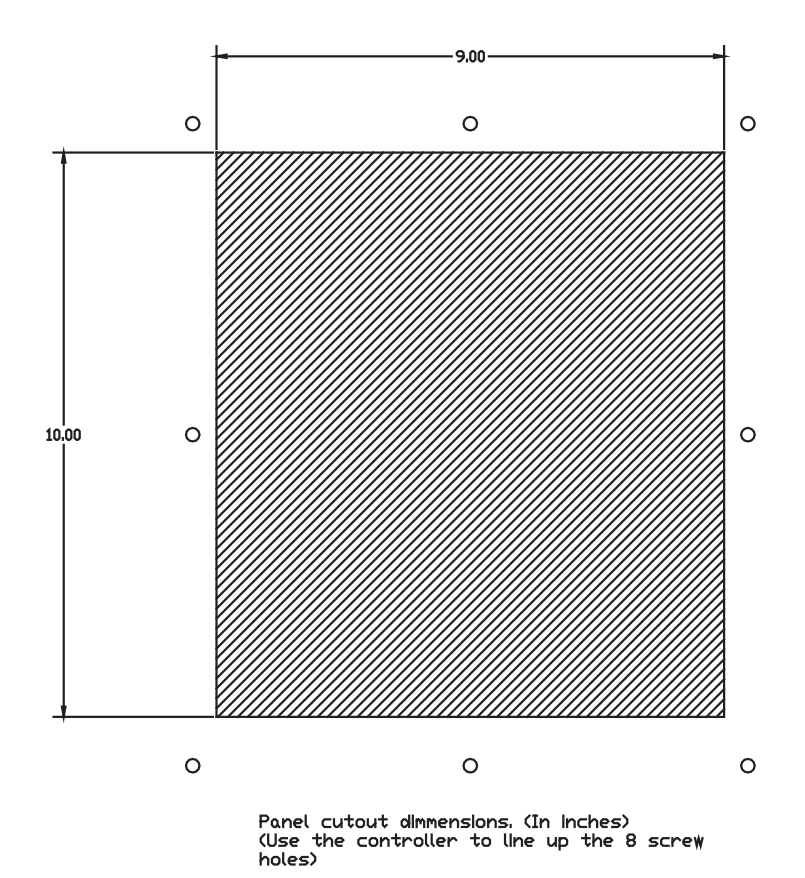

SJE-Rhombus VFDC-4100 Controller User Manual

#### 2.1 Description of Functions

#### LCD Display

The LCD Display is a user friendly operator interface with 240 x 64 pixels resolution; it allows the user to quickly view the system status and log.

#### **Multiple Pumps Parallel Operation**

The controller is able to control up to four (4) pumps utilizing all VFD's, or one VFD with up to 3 ATL (across the line) starters for the lag pumps.

#### Lead/Lag Operation

A fully automatic lead/lag operation based on the variation of the system discharge flow allows you to significantly reduce your energy cost and consistently maintain the system pressure. While the lead pump is operating, the system will sequentially start and stop lag pump(s) based on variation of the system pressure.

#### Across The Line (ATL) Pump Operation

When enabled and utilized, this function allows for multiple pumps to be controlled in a true PID pressure control system, while only needing one VFD. When the output of the lead pump (VFD) is at 100%, the controller changes that pump over to direct (ATL) operation and switches on the first lag pump using the VFD. In the same way, lag pump 2 and 3 can be added as needed for heavy flow conditions. The pump being controlled by the VFD will always be varying its speed as needed to maintain the set pressure.

#### Automatic Re-Start

Should the system shutdown by a sudden power loss, it will automatically restart when the power is restored. No manual reset is required. The system automatically returns to the running condition programmed and stored in the system memory.

#### Lead Pump Alternation

When selected as set time based, the alternation will occur when the total operating time of the lead pump reaches to the alternation time; the system automatically selects the next pump in sequence to be the lead pump. This function is designed to reduce the system life cycle cost. The system make all pump operate for equal period of time as to prevent the over-use of a particular pump resulting in high parts wear of the pump. The alternation may also be cycle based rather than time based.

#### Faulty Pump(s) Skip Function

The system automatically skips any pump sending a fault signal to the controller, and immediately changes the operating sequence to the functioning pumps. The faulty VFD/Pump will continue to report its fault until maintenance personnel can diagnose and repair the fault condition. A fault can be any of the following: VFD fault, starter overload trip (when using starters) or HAND/OFF/AUTP (HOA) selector switch is not in the AUTO position.

#### **Dry Run Prevention**

The system automatically stops the running pump(s) upon the detecting a Low pressure signal (Low Water). This function prevents the pump(s) from dry running that may result in damage to the pump(s).

#### Program

Used to program the set pressure to change based on a time/day/month basis.

#### **Dual Set Pressures**

An additional SET PRESSURE is available in the PRESSURE menu and can become the active set pressure by activating input 018 on CN8. This function can be useful for systems with large fluctuations in suction pressure or large variations in demand flow.

#### Alarm Display and Logging

The system displays alarm conditions on the LCD monitor, and records the condition in a log that is date and timed stamped.

#### **Operating Data Display and Storage**

The semi-permanent operating data recording and storage for each pump allows efficient pump maintenance.

#### **Freeze Prevention**

When this function is enabled the lead pump will automatically start at the VFD minimum output for 30 seconds and then shift to the next pump when the temperature is under 32 deg. This will occur when all pumps are stopped for more than 30 seconds at the same time.

#### **Idle Prevention**

If the lead pump does not run for the set time, corrosion of some parts may occur. In order to prevent this, the system will automatically run the lead pump at the minimum operating speed for 60 seconds and then starts the next pump in sequence. The same process will be repeated if the succeeding lead pump does not run during the set time.

#### Password

If the password function is enabled, a pop-up window will appear when you press the MENU button. You must enter your password to access the setup screens. This is to prevent access to the input values by an unauthorized person. You can change or disable the user password if you wish, however once enabled you must remember the value to gain access to the setup menu.

#### Communication

It is possible to monitor the system remotely when connected via the RS-232 port. See page 24 for details.

#### **PID Control**

The microprocessor based controller is programmed to perform adjustable Proportional, Integral and Derivative control to provide consistent and reliable pressure control.

#### **LCD Screen Saver**

The back light of the LCD display is programmed to automatically fade out if the keypad is not used for a set time. This function allows for maximum life span of the LCD monitor. This function can be disabled if desired.

#### **Jockey Pump Function**

The role of the Jockey pump is to maintain constant pressure during low flow conditions. When utilized, the jockey pump is typically much smaller than the main pumps and is well suited to handle variations in flow at a low flow rate. When flow demand exceeds the capacity of the Jockey pump and the main pumps are called to run, the Jockey will turn off after a programmable delay time, minimizing wear on the small pump.

#### **Pre-Charge Function**

In systems that drain out when not running, the pre-charge function allows for filling the piping system without causing damage. This function allows for the lead pump to run at a low preset speed for a preset time prior to switching over to full automatic operation. This greatly reduces water hammer to the piping system.

#### 2.2 Security

The security system is designed to prevent access by unauthorized persons to the setup menu without entering a user password. If this function is turned on in the protect menu you will be required to enter the password to gain access to the setup screens. When you press the [Menu] button, the password pop-up window will appear. You must enter your user password to access the setup menu screens.

Set the password in the password function under the protect menu item by using the up/down & right/left key and press the enter button. The password must consist of 4 numbers.

After entering the password, and exiting the setup menu, access to the setup screens will be locked. The password will then need to be re-entered to access the setup screens.

#### 2.3 Default Values

| Menus    | Setup Menus            | Default    | Input Range                       |
|----------|------------------------|------------|-----------------------------------|
|          | YEAR                   | 2004       | 0000 ~ 9999                       |
|          | MONTH                  | 1          | 1 ~ 12                            |
|          | DATE                   | 1          | 1 ~ 31                            |
| DATE     | WEEKDAY                | 0          | MONDAY ~ SUNDAY                   |
| TIME     | HOUR                   | 0          | 0 ~ 23                            |
|          | MINUTE                 | 0          | 0 ~ 59                            |
|          | SECOND                 | 0          | 0 ~ 59                            |
|          | LEAD PUMP              | PUMP 1     | 1 ~ 4                             |
|          | PUMP 1                 | USED       | USED, NOT USED, JOCKEY            |
| PUMP     | PUMP 2                 | USED       | USED, NOT USED                    |
| SET UP   | PUMP 3                 | NOT USED   | USED, NOT USED                    |
|          | PUMP 4                 | NOT USED   | USED, NOT USED                    |
|          | SET PRESSURE           | 60 PSI     | 2 PSI ~ 650 PSI                   |
|          | SET PRESSURE 2         | 60 PSI     | 2 PSI ~ 650 PSI                   |
|          | HIGH PRESSURE LIMIT    | 95 PSI     | 3 PSI ~ 719 PSI                   |
| PRESSURE | LOW PRESSURE LIMIT     | 15 PSI     | 1 PSI ~ 649 PSI                   |
| SET UP   | START LEAD PRESSURE    | -3 PSI     | -65 PSI ~ 65 PSI                  |
|          | START LAG PRESSURE     | -7 PSI     | -65 PSI ~ 65 PSI                  |
|          | STOP LAG PRESSURE      | 3 PSI      | -0 PSI ~ 65 PSI                   |
|          | P VALUE                | 60         | 0 ~ 200                           |
|          | I VALUE                | 30         | 0 ~ 200                           |
|          | D VALUE                | 1          | 0 ~ 200                           |
|          | CYCLE TIME             | 120 Msec.  | 50 ~ 999 M.SEC.                   |
|          | ALTERNATION            | 24 HOURS   | 0 ~ 999 HOURS                     |
|          | FRICTION               | 0.0 PSI    | 0 ~ 650 PSI                       |
| CONTROL  | RUN DELAY              | 1 SECONDS  | 0 ~ 10 SECONDS                    |
| SET UP   | STOP DELAY             | 1 SECONDS  | 0 ~ 999 SECONDS                   |
|          | JOCKEY STOP DELAY      | 5 SECONDS  | 0 ~ 999 SECONDS                   |
|          | OPERATION TYPE         | VFD        | VFD, 1VFD+ATL                     |
|          | LOW SUCTION TMR        | 30 SECONDS | 10 ~ 999 SECONDS                  |
|          | LOW SUCTION RST        | AUTO       | AUTO, MANUAL                      |
|          | LOW SUCTION RST TMR    | 30 SECONDS | 10 ~ 9999 SECONDS (2.78 HOURS)    |
|          | LOW PRESSURE STOP TIME | 10 SECONDS | 10 ~ 999 SECONDS                  |
|          | INITIALIZE             |            | YES, NO                           |
| SENSOR   | SENSOR VALUE           | 200 PSI    | 29 PSI ~ 720 PSI                  |
| SET UP   | SENSOR OFFSET          | 0 PSI      | -72 PSI ~ 72 PSI                  |
|          | VFD STOP TIME          | 30 SECONDS | 0 ~ 60 SECONDS                    |
|          | VFD MINIMUM RATE       | 40%        | 10 ~ 90 % (of VFD DISP. TYPE)     |
|          | VFD STOP RATE          | 60%        | 20 ~ 90 (of VDF DISP. TYPE)       |
| VFD      | VFD DISP. TYPE         | 100%       | 100%, 60Hz, 50Hz                  |
|          | VFD AUTO RESET         | 5          | 0 ~ 20                            |
|          | PIPE FILL              | OFF        | ON, OFF                           |
|          | PIPE FULL RATE         | 45%        | 10 ~ 90% of VFD DISP. TYPE or VFD |
|          | PIPE FILL TIMER        | 30 SECONDS | 5 ~ 600 SECONDS                   |

#### 2.3 Default Values con't.

| Menus      | Setup Menus                 | Default     | Input Range                       |
|------------|-----------------------------|-------------|-----------------------------------|
|            | IDLE PREVENTION             | NOT USED    | USED, NOT USED                    |
| PROTECT    | FREEZE PREVENTION           | NOT USED    | USED, NOT USED                    |
|            | PASSWORD USE                | NOT USED    | USED, NOT USED                    |
|            | PASSWORD                    | 1234        | 0000 ~ 9999                       |
|            | RETURN TO MAIN SCREEN       | 120 SECONDS | 10 ~ 300 SECONDS                  |
|            | LCD BACK LIGHT TIME         | 120 SECONDS | 10 ~ 998 SECONDS (999 TO DISABLE) |
|            | DATA LOG                    | 60 SECONDS  | 0 ~ 999 SECONDS (16.65 MIN)       |
|            | TEST CODE                   | 0           | 0 ~ 9999 (NOT USED)               |
|            | RELAY OUTPUT 1              | STOP        | AVAILABLE SETTINGS FOR OUTPUTS:   |
|            | RELAY OUTPUT 2              | RUNNING     | NOT USED, PUMPS STOPPED, PUMPING, |
| SYSTEM     | RELAY OUTPUT 3              | ALARM       | GENERAL ALARM, LOW SUCTION, P1-P4 |
|            | RELAY OUTPUT 4              | NOT USED    | VFD RUN, P1-P4 ALT RUN, BUZZER,   |
|            | RELAY OUTPUT 5              | NOT USED    | LOW PRESSURE, HIGH PRESSURE,      |
|            | DIGITAL OUTPUT 6~13         | NOT USED    | VFD1-4 FLT/HOA, SENSOR FAULT      |
|            | LANGUAGE                    | ENGLISH     | ENGLISH, ESPANOL                  |
|            | PRESSURE UNIT               | PSI         | PSI, BAR                          |
|            | SCHEDULE OPERATION          | NOT USED    | NOT USED, TIMELY, WEEKLY, MONTHLY |
| PROGRAM    | 00:00:00~00:00:00           | NOT USED    | 0 PSI ~ 650 PSI                   |
|            | TUESDAY                     | NOT USED    | 0 PSI ~ 650 PSI                   |
|            | FEBRUARY                    | NOT USED    | 0 PSI ~ 650 PSI                   |
|            | RS232 TYPE                  | NOT USED    | NOT USED, REMOTE                  |
|            | BAUDRATE (232)              | 9600 bps    | 2400, 4800, 9600, 14400, 19200    |
|            |                             |             | 38400, 57600, 76800, 115200       |
| COMM       | RS485 TYPE                  | NOT USED    | NOT USED, REMOTE                  |
| SET        | BAUDRATE (485)              | 9600 bps    | 2400, 4800, 9600, 14400, 19200    |
|            | ADDRESS                     | 0           | 0 ~ 31                            |
|            | CODE                        | 0           | 0 ~ 999                           |
| ALARM DATA | 32 MOST RECONT ALARMS SAVED |             | SEE CHAPTER 6                     |
| OPERA DA   | OPERATION DATA SELECTION    | RUN LOG     | RUN LOG, PUMP RUN TIMES           |
|            |                             |             | Total 2000 lines of data saved.   |
|            |                             |             | (Refer to Chapter 6)              |

#### 2.4 Function Keys & Icon Description

#### 2.4.1 Function Description

#### LCD Screen/LED Indicators/Keypad

- 1. LCD: Displays on the screen the operating status and setting.
- LED: Displays the operation, alarm, operating pump, etc. Four PUMP LED displays the operation of each pump. LED Off: PUMP stopped LED On: PUMP running

#### 3. Function Keys

**MENU** Used to access the main setup screen. System may ask for a password if enabled.

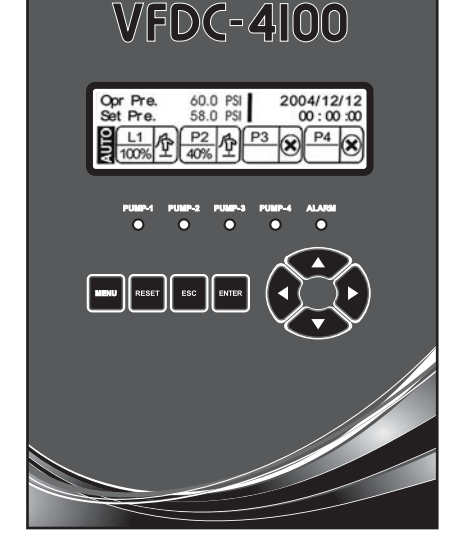

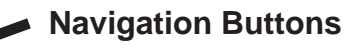

RESET

MENU

Used to clear faul codes after the fault condition is removed. (Some Faults may require you to cycle power.)

RESET

ESC

### ESC

ENTER

Press to move up in the menu structure or cancel an entry without saving.

### ENTER

Press to accept a value or navigate down within a menu item.

#### 2.4.2 Description of Icon

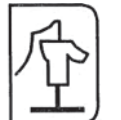

"Pump Setting" - "Pump 1 ~ 4" Set to "USED" when the pump is available for use.

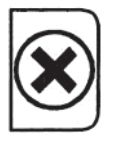

"Pump Setting" - "Pump 1 ~ 4" Set to "NOT USED" when the pump is NOT available for use.

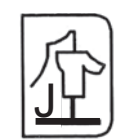

"Pump Setting" - "Pump 1" When you set "Jockey Pump"

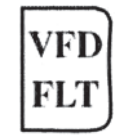

The VFD faulted while operating the pump.

#### Menu Navigation and Data Entry

Pressing the menu button will enter the main setup menu items. The system will ask for a password if enabled. Using the arrow buttons, navigate to the item desired, and press enter. Navigate with the arrows and enter the item of choice to display its value. Enter to change the value using the arrow buttons and again press the enter button to accept the new value, or press esc. to exit without saving. Press the esc., enter and arrow buttons as desired to move up, drill down, and navigate the screen as needed.

#### 2.5 Description of LCD Screen

#### 2.5.1 Opening Screen

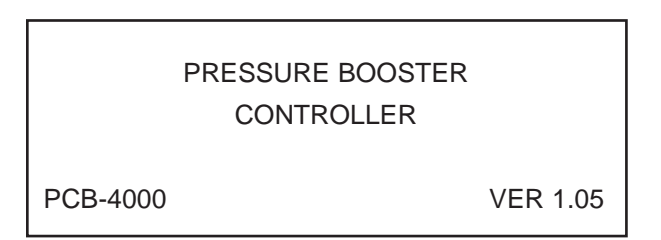

Opening Screen: when the controller power is turned on, the opening screen will be displayed for 3 seconds.

#### 2.5.2 Main Screen

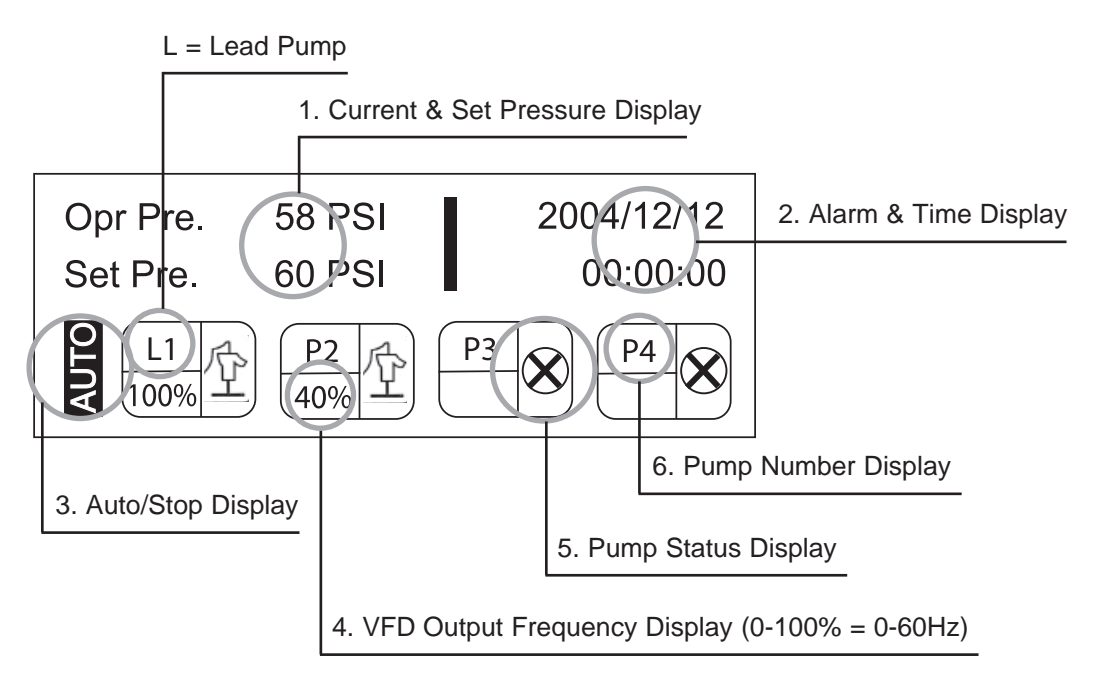

1. Opr. Pre = current discharge pressure & Set Pre = set pressure (Target pressure)

2. Alarm & Time Display: Display of the current time and alarm list if an alarm is active.

3. Auto/Stop Display: Display of the operating condition of the system.

"AUTO" - Is in AUTO if any of the HAND/OFF/AUTO selector switches in AUTO position (Input CN7)

"STOP" - is displayed if none of the HAND/OFF/AUTO selector switches are in AUTO position

4. VFD Output Frequency Display: Display of the output value of the VFD running.

The VFD output display can be configured in percentage (%) or in frequency (50Hz or 60Hz).

5. Pump Status Display: Idle, Running, VFD Fault, or Jockey.

6. Pump Number: Display of the total pumps and Lead pump and numbers.

The Lead pump is labeled "L", the other pumps are labeled "P".

### Chapter 3

#### 3.1 Security

The security system is programmed to prevent access by unauthorized persons to control setup without User Password.

#### <PASSWORD INPUT>

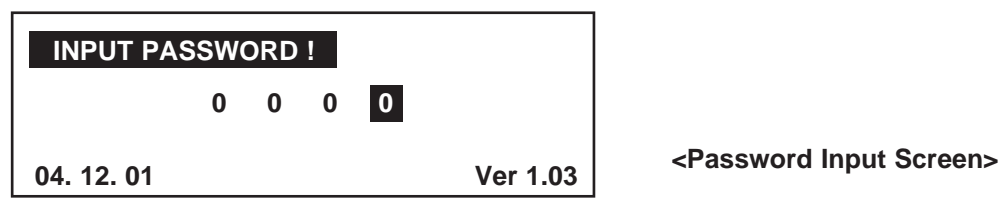

When you press the [MENU] button, the password pop-up window will appear as shown in the figure above. You must enter your user password "1234" to access the menu items screen.

- Set the password by using the Up/Down & Right/Left Key and press the Enter button.
- The password must consist of 4 numbers.
- The default User Password is 1234.

**NOTE:** After entering the password, access to the setup screen will be granted until the LCD backlight timer times out. The password will then need to be re-entered to access the setup screens. If you don't give any controls on the Setup Menu Screen, it will automatically return to the Main Screen. It is strongly recommended to change the password after the initial access. If you set the system control to factory default setting, the password is initialized to the default password "1234". **NOTE: The password feature is disabled by default.** 

#### 3.2 Details of Setup Menus

#### 3.2.1 Date/Time Setup: Current Time Setup

| Menus     | Setup Menu | Contents               | Input Range     |
|-----------|------------|------------------------|-----------------|
|           | YEAR       | Current Year Display   | 0000 ~ 9999     |
|           | MONTH      | Current Month Display  | 1 ~ 12          |
|           | DATE       | Current Date Display   | 1 ~ 31          |
| DATE/TIME | DAY        | Current Day Display    | MONDAY ~ SUNDAY |
|           | HOUR       | Current Hour Display   | 0 ~ 23          |
|           | MINUTE     | Current Minute Display | 0 ~ 59          |
|           | SECOND     | Current Second Display | 0 ~ 59          |

The time and date does not change should you set the set system to factory default.

#### 3.2.2 Pump Setup

| Menus | Setup Menu | Contents                 | Input Range            |
|-------|------------|--------------------------|------------------------|
|       | LEAD PUMP  | Lead Pump Selection      | 1 ~ 4                  |
|       | PUMP 1     | Used, Not used or Jockey | Used, Not Used, Jockey |
| PUMP  | PUMP 2     | Used or Not Used         | Used, Not Used         |
| SETUP | PUMP 3     | Used or Not Used         | Used, Not Used         |
|       | PUMP 4     | Used or Not Used         | Used, Not Used         |

The lead pump must be set to a pump that is USED and not the Jockey pump.

If PUMP1 is set to JOCKEY, the Jockey pump will always start first and cannot be the LEAD PUMP. The jockey pump is not included in the lead lag sequencing. The jockey pump will operate alone unless the set pressure cannot be main-tained. Then the lead pump and subsequent pumps will start based on lead/lag sequencing. The jockey pump will stop after the lead pump starts and a preset delay times out (JOCKEY STOP DELAY).

#### 3.2.3 Pressure Setup

| Menus    | Setup Menu          | Contents                                           | Input Range      |
|----------|---------------------|----------------------------------------------------|------------------|
|          | SET PRESSURE        | Target pressure for the pump system discharge      | 2 PSI ~ 650 PSI  |
|          | SET PRESSURE 2      | To change the set pressure to this alternate       | 2 PSI ~ 650 PSI  |
|          |                     | value, a dry contact must close between G-COM      |                  |
|          |                     | and 018 on the CN8 terminals.                      |                  |
|          | HIGH LIMIT ALARM    | If the discharge pressure exceeds this value, the  | 3 PSI ~ 719 PSI  |
|          |                     | controller will shutdown the pumps after a delay.  |                  |
|          | LOW LIMIT ALARM     | If the discharge pressure drops below this value,  | 1 PSI ~ 649 PSI  |
| PRESSURE |                     | the contoller will shutdown the pumps after a      |                  |
|          |                     | delay.                                             |                  |
| SETUP    | START LEAD PRESSURE | If the set pressure is 60 PSI and start lead       | -65 PSI ~ 65 PSI |
|          |                     | pressure at -3 PSI, the lead pump will start       |                  |
|          |                     | when the operating pressure drops below 57 PSI.    |                  |
|          | START LAG PRESSURE  | If the set pressure is 60 PSI and start lag        | -65 PSI ~ 65 PSI |
|          |                     | pressure is -7 PSI the lag pump(s) will start when |                  |
|          |                     | if lead pump is operating full speed (100% and     |                  |
|          |                     | the system pressure drops below 53 PSI.            |                  |
|          | STOP LAG PRESSURE   | If the set pressure is 60 PSI and the stop lag     | 0 PSI ~ 65 PSI   |
|          |                     | pressure is 3 PSI the lag pump will stop if it is  |                  |
|          |                     | operating at minimum speed (example 50%)           |                  |
|          |                     | and the current pressure is over 63 PSI.           |                  |

#### 3.2.4 Control Setup

| Menus   | Setup Menu             | Contents                                          | Input Range                   |
|---------|------------------------|---------------------------------------------------|-------------------------------|
|         | Р                      | P Value Setup of PID (Proportional)               | 0 ~ 200                       |
|         | 1                      | I Value Setup of PID (Integral)                   | 0 ~ 200                       |
|         | D                      | D Value Setup of PID (Derivative)                 | 0 ~ 200                       |
|         | CYCLE TIME             | Sampling time of PID Control                      | 0 ~ 999 m.sec                 |
|         | ALTERNATION            | Shifts the lead to the next available pump in the | 0 ~ 999 HOURS (set to 0 for   |
|         |                        | sequence.                                         | lead. Change every cycle, set |
|         |                        |                                                   | to 999 for no alternation)    |
|         | FRICTION               | PSI offset allowance for friction loss            | 0 PSI ~ 900 PSI               |
|         | RUN DELAY              | Delay time for pumping output to start            | 0 ~ 999 SECONDS               |
|         | STOP DELAY             | Delay time for pumping output to stop             | 0 ~ 999 SECONDS               |
| CONTROL | JOCKEY STOP DELAY TIME | Delay time after the main pump starts             | 0 ~ 999 SECONDS               |
| SET UP  | OPERATION TYPE         | Sets the operation type. VFD = multiple VFD       | VFD, 1VFD+ATL                 |
|         |                        | control system (1 VFD for each pump.)             |                               |
|         |                        | 1VFD+ATL = Single VFD control system              |                               |
|         |                        | (combination of 1 VFD and starters)               |                               |
|         | LOW SUCTION TMR        | Delay time before stipping the pump due to low    | 10 ~ 999 SECONDS              |
|         |                        | suction pressure                                  |                               |
|         | LOW SUCTION RST        | Method used to reset the low suction shut         | AUTO, MANUAL                  |
|         |                        | down valve                                        |                               |
|         | LOW SUCT RST TMR       | When low scution rest is set to auto, this is the | 10 ~ 999 SECS (2.78 hrs)      |
|         |                        | time the controller will wait before attempting   |                               |
|         |                        | to reset.                                         |                               |
|         | LOW PRESS STOP TIME    | Delay time before stopping the pump due to low    | 10 ~ 999 SECONDS              |
|         |                        | pressure fault.                                   |                               |
|         | DEFAULT                | All parameters are set to factory defaults        | YES, NO                       |
|         |                        | (except data setup)                               |                               |

#### 3.2.5 Sensor Setup

| Menus  | Setup Menu      | Contents              | Input Range      |
|--------|-----------------|-----------------------|------------------|
| SENSOR | TRANSDUCER TYPE | Range Setup of Sensor | 29 PSI ~ 720 PSI |
| SETUP  | SENSOR ADJUST   | Sensor Offset Value   | -72 PSI ~ 72 PSI |

#### 3.2.6 VFD Setup

| Menus | Setup Menu                                                       | Contents                                         | Input Range              |
|-------|------------------------------------------------------------------|--------------------------------------------------|--------------------------|
|       | VFD STOP TIME                                                    | Time delay for when the last pump stops after    | 0 ~ 60 SECONDS           |
|       |                                                                  | the speed drops to the VFD minimum rate.         |                          |
|       | VFD MINIMUM RATE VFD minimum speed output                        |                                                  | 10 ~ 90%                 |
|       | VFD STOP RATE                                                    | The last pump stops when its speed is less than  | 20 ~ 90%                 |
|       |                                                                  | this set value and the VFD STOP TIME is done.    |                          |
|       | VFD DISP. TYPE                                                   | Display the VFD output value on the main screen. | 100%, 60Hz, 50Hz         |
| VFD   | VFD VFD AUTO RESET Reset times after an alarm happened while the |                                                  | 0 ~ 20                   |
|       | VFD was operating.                                               |                                                  |                          |
|       | PIPE FILL                                                        | Enable or disable the pipe fill function.        | ON, OFF                  |
|       | PIPE FILL RATE The preset speed the pump will run on start up    |                                                  | 10- 90% or VFD min speed |
|       |                                                                  | slowly fill the pipes. Runs for the PIPE FILL    |                          |
|       |                                                                  | TIMER or the SET PRESSURE is reached.            |                          |
|       | PIPE FILL TIMER                                                  | The length of time the pump will run. If the set | 5 ~ 600 SECONDS          |
|       |                                                                  | pressure is reached during this time, the        |                          |
|       |                                                                  | system will switch to PID immediately.           |                          |

#### 3.2.7 Protect Setup

| Menus   | Setup Menu        | Contents                                            | Input Range    |
|---------|-------------------|-----------------------------------------------------|----------------|
|         | IDLE PREVENTION   | When set to USED, if the lead pump has not ran      | USED, NOT USED |
|         |                   | for 10 days, the system will automatically run the  |                |
|         |                   | lead pump at the minimum operating speed for 60     |                |
|         |                   | seconds. Then it will switch lead pump. The same    |                |
|         |                   | process will be repeated if the succeeding lead     |                |
|         |                   | pump does not run for 10 days etc.                  |                |
| PROTECT | FREEZE PREVENTION | When set to USED, the lead pump will automatically  | USED, NOT USED |
|         |                   | start the VFD minimum output for 30 seconds and     |                |
|         |                   | then shift to the next pump when the temperature    |                |
|         |                   | is under 32 deg. This will occur when all pumps are |                |
|         |                   | stopped for more than 30 seconds at the same time   |                |
|         | PASSWORD USE      | See password section for description                | USED, NOT USED |
|         | PASSWORD          |                                                     | 0000 ~ 9999    |

#### 3.2.8 System Setup

| Menus  | Setup Menu          | Contents                                                                                                  | Input Range     |
|--------|---------------------|----------------------------------------------------------------------------------------------------|-----------------|
|        | RETURN MAIN SCREEN  | Returns to the main screen after set time if user does not use any key controls                           | 10 ~ 300        |
|        | LCD BACK LIGHT TIME | After the set time, LCD back light automatically turns off. This can be disabled by setting value to 999. | 10 ~ 999        |
|        | DATA LOG            | Sets the sampling rate for the Operation data log                                                         | 10 ~ 999        |
| SYSTEM | TEST CODE           | Internal code to check the system.                                                                        | 0 ~ 9999        |
| SET UP | RELAY OUTPUT 1-5    | Relay output 1-5 allows for up to 5A @ 250V                                                               |                 |
|        | DIGITAL OUTPUT 6-13 | Digital output is transistor out. High = 5V Low = 0V                                                      |                 |
|        |                     | Available settings for outputs are: NOT USED,                                                             |                 |
|        |                     | PUMPS STOPPED, PUMPING, GENERAL ALARM,                                                                    |                 |
|        |                     | LOW SUCTION, P1-P4 VFD RUN, P1-P4 ATL RUN,                                                                |                 |
|        |                     | BUZZER, LOW PRESSURE, HIGH PRESSURE,                                                                      |                 |
|        |                     | VFD 1-4 FLT/HOA, SENSOR FAULT                                                                             |                 |
|        | LANGUAGE            | Language selection                                                                                        | English/Espanol |
|        | PRESS UNIT          | Unit of measure for analog input                                                                          | PSI/BAR         |

#### 3.2.9 Communication Setup

| Menus | Setup Menu     | Contents                                                         | Input Range                                                   |
|-------|----------------|------------------------------------------------------------------|---------------------------------------------------------------|
|       | RS232 TYPE     | Select the type of communication                                 | Not Used, MODEM, INTERNET                                     |
|       | BAUDRATE (232) |                                                                  | 2400, 4800, 9600, 14400, 19200<br>38400, 57600, 76800, 115200 |
| COMM  | RS485 TYPE     | Not available for remote monitoring                              | Not Used, REMOTE                                              |
| SETUP | BAUDRATE (485) |                                                                  | 2400, 4800, 9600, 14400, 19200                                |
|       | ADDRESS        | Slave Address when you set the remote of RS485                   | 0 ~ 31                                                        |
|       | CODE           | Characteristic numbers and communication code when RS232 control | 0 ~ 999                                                       |

#### 3.2.10 Communication Setup

| Menus   | Setup Menu          | Contents                                                                                      | Input Range               |
|---------|---------------------|-----------------------------------------------------------------------------------------------|---------------------------|
|         | SCHEDULE OPERATION  | This function allows the set pressure to be                                                   | NOT USED, TIMELY, WEEKLY, |
| PROGRAM | 00:00:00 ~ 00:00:00 | adusted based on a schedle. If on certain days of the week, you wanted the set pressure to be | MONTHLY                   |
|         | TUESDAY             | different, you would set schedule operation to                                                |                           |
|         | FEBRUARY            | WEEKLY then set the pressures for the days of                                                 |                           |
|         |                     | the week.                                                                                     |                           |

#### 3.3 Setup Menu Display & Input Method

Example for the Data Setup Change

| DATE/TIME | PUMP SET | PRESSURE |
|-----------|----------|----------|
| CONTROL   | SENSOR   | VFD      |
| PROTECT   | SYSTEM   | PROGRAM  |
| COMM SET  | ALARMS   | DATA LOG |

<Fig 1> Menu Setup Screen

| DATE & TIME SETUP (4.0/RUN) |  |  |  |
|-----------------------------|--|--|--|
| 2005 / 12 / 22 [WED]        |  |  |  |
| 11:00:00                    |  |  |  |

<Fig 2> Data Setup Change Screen

| DATE & TIME SETUP (4.0/RUN) |  |  |
|-----------------------------|--|--|
| 2005 / 12 / 22 [WED]        |  |  |
| 11:00:00                    |  |  |

<Fig 3> Date Setup Change Screen

1. The display will change to <Fig 2> if you press the enter button after selecting the Date/Time on the Menu Setup <Fig 1>.

2. Moved to the set position which needs to be changed: Year/Month/Day/Week by Right & Left key. Press the Enter key and edit when flashing.

3. Change the value by using the Up/Down keys.

4. Save the changed value by pressing the Enter key.

5. Exit to the main screen by pressing the ESC key.

Example for the Pressure Setup Change

| Opr Pre. | 58 PSI    | 2004/12/12 |
|----------|-----------|------------|
| Set Pre. | 60 PSI    | 00:00:00   |
|          | P2<br>40% | P3 8 P4 8  |

Press the "MENU" button.

<Fig 1> Main Screen

| DATE/TIME | PUMP SET | PRESSURE |
|-----------|----------|----------|
| CONTROL   | SENSOR   | VFD      |
| PROTECT   | SYSTEM   | PROGRAM  |
| COMM SET  | ALARMS   | DATA LOG |
|           |          |          |

Use the UP/DOWN and RIGHT/LEFT keys to go to the Pressure Menu.

<Fig 2> Menu Setup Screen

| DATE/TIME | PUMP SET | PRESSURE |
|-----------|----------|----------|
| CONTROL   | SENSOR   | VFD      |
| PROTECT   | SYSTEM   | PROGRAM  |
| COMM SET  | ALARMS   | DATA LOG |

Press "ENTER" button to open the Pressure Menu.

<Fig 3> Pressure Setup Change Screen

| 60.0/RUN) |
|-----------|
| 0 PSI     |
| 50 PSI    |
| 0 PSI     |
|           |

<Fig 4> Pressure Setup Change Screen

| PRESSURE SETUP  | (60.0/RUN) |
|-----------------|------------|
| SET PRESSURE    | 6 PSI      |
| HIGH PRE. LIMIT | 150 PSI    |
| LOW PRE. LIMIT  | 20 PSI     |
|                 |            |

<Fig 5> Pressure Setup Change Screen

| PRESSURE SETUP  | (60.0/RUN) |
|-----------------|------------|
| SET PRESSURE    | 6 PSI      |
| HIGH PRE. LIMIT | 150 PSI    |
| LOW PRE. LIMIT  | 20 PSI     |
|                 |            |

<Fig 6> Pressure Setup Change Screen

Moved to the set position which needs to be changed using the UP/ DOWN key. Press "ENTER" key.

Use the UP/DOWN and RIGHT/LEFT keys to edit.

Save the changed value by pressing the Enter key. Exit to the main screen by pressing the ESC key.

# Chapter 4

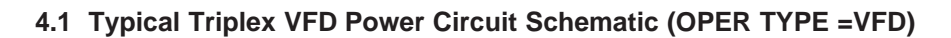

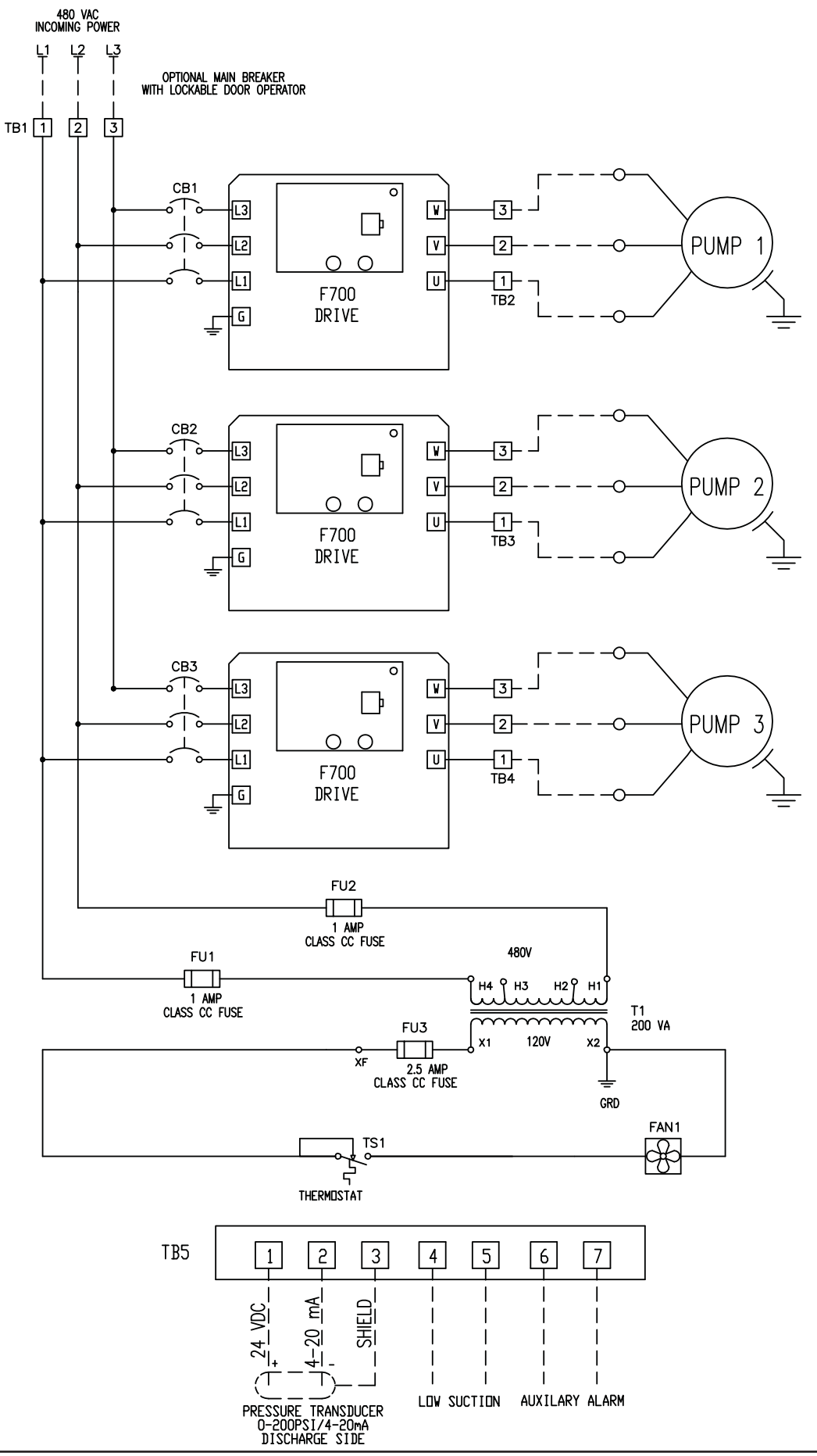

#### 4.2 Typical Triplex Controller Circuit Schematic (OPER TYPE = VFD)

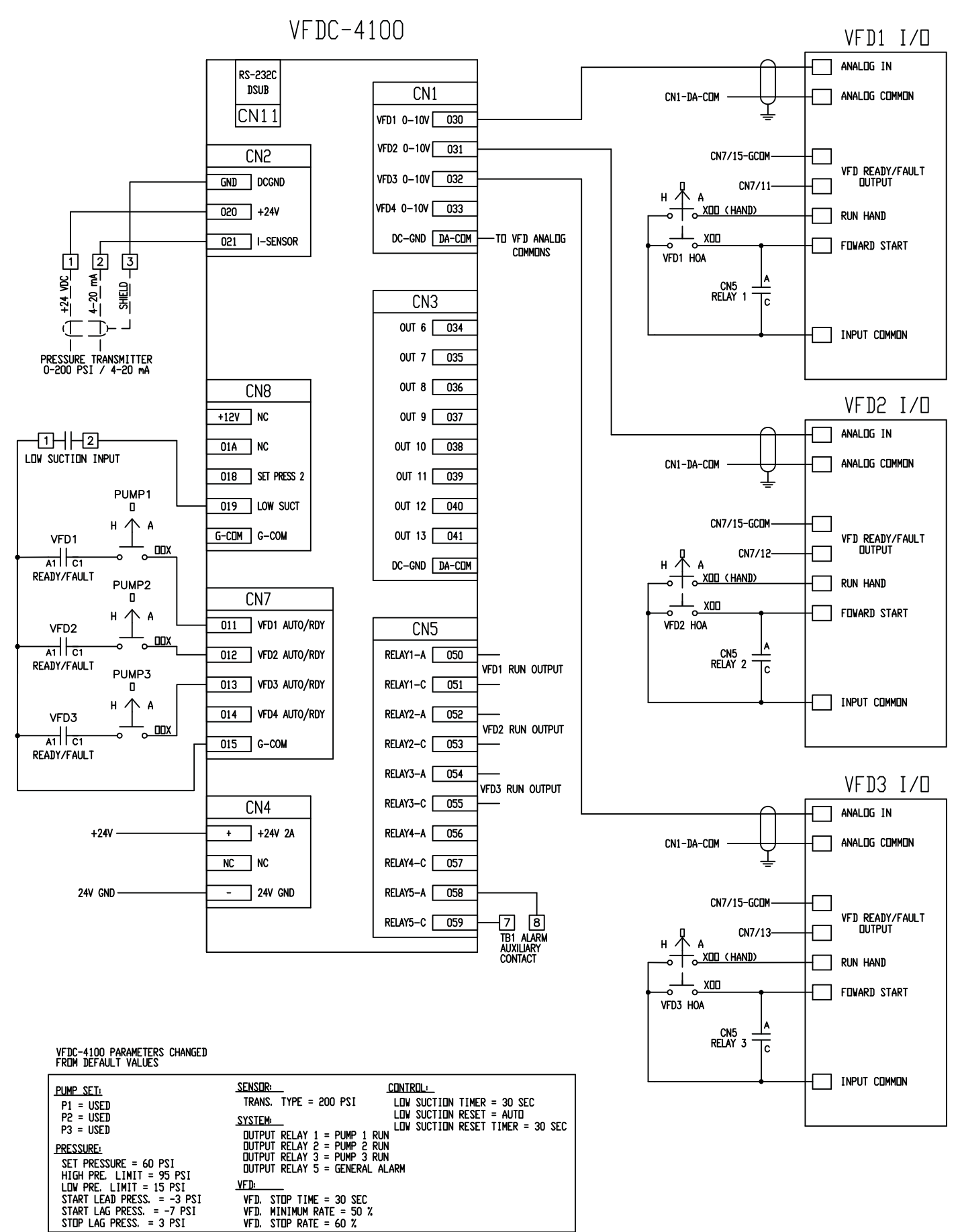

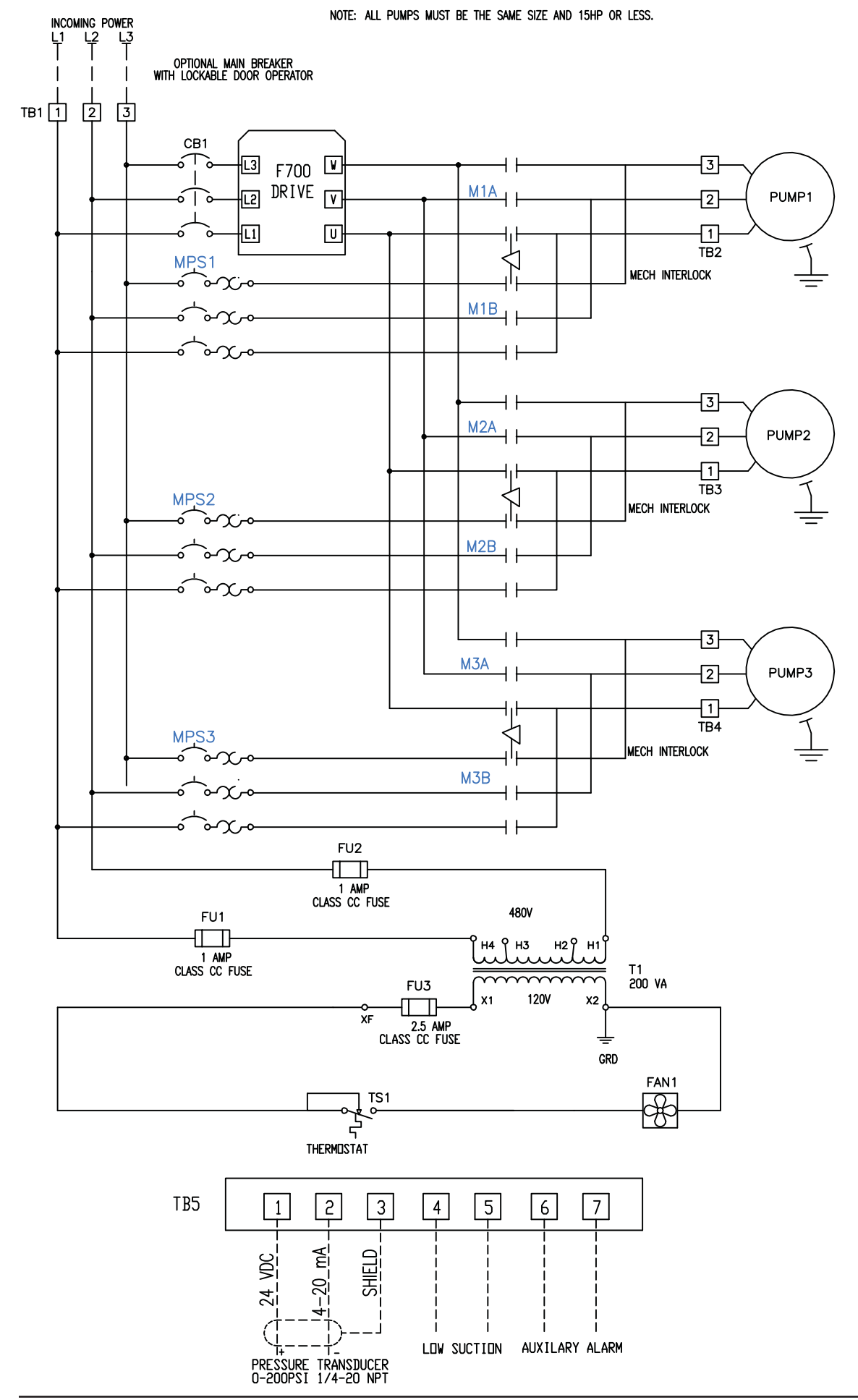

#### 4.3 Typical Triplex VFD Power Circuit Schematic (OPER TYPE = 1VFD+ATL)

#### 4.4 Typical Triplex Contorller Circuit Schematic (OPER TYPE = 1VFD+ATL)

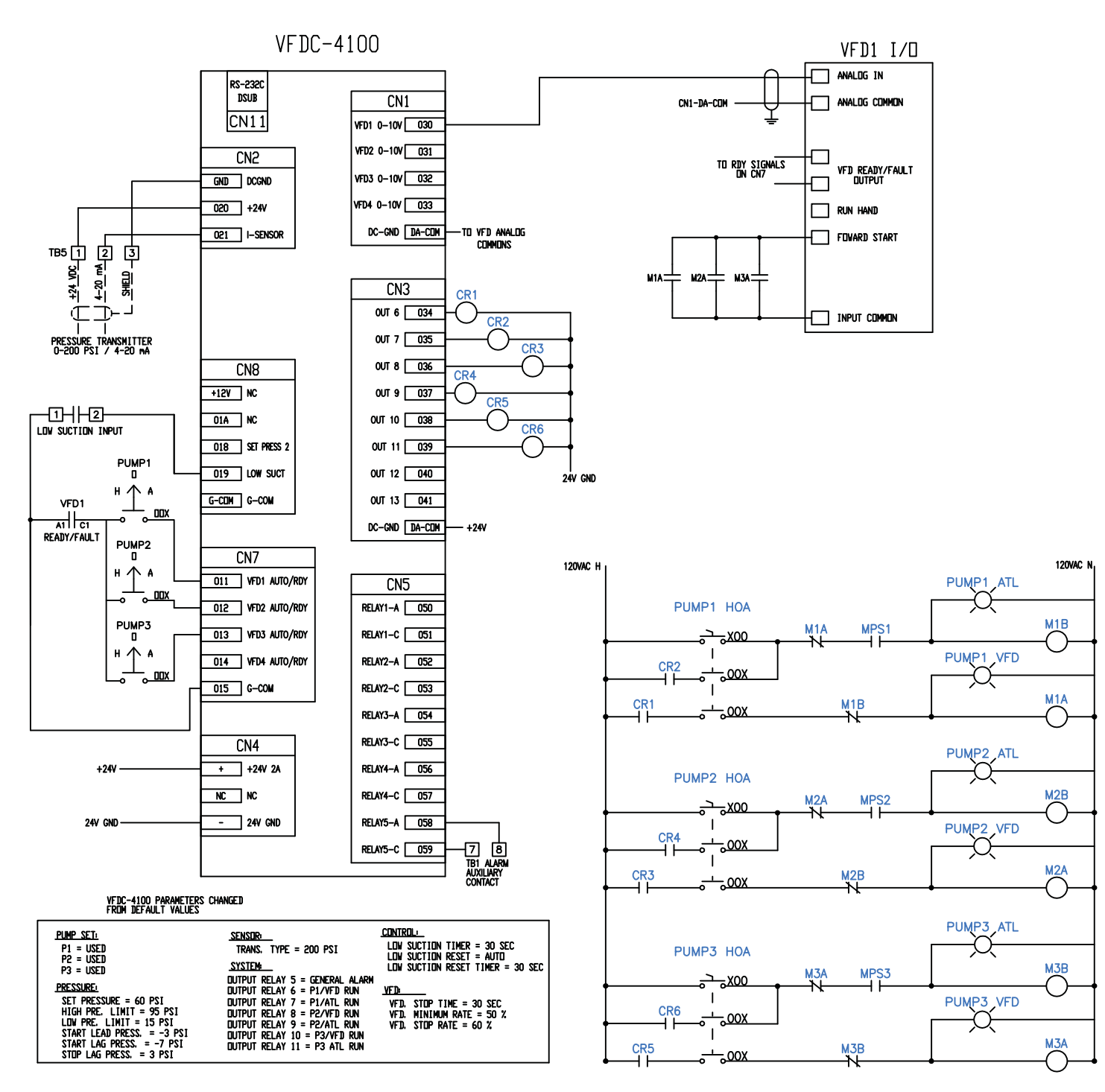

#### 5.1 Troubleshooting

| Troubles                      | Major Cause                                         | Actions                                                    |  |  |
|-------------------------------|-----------------------------------------------------|------------------------------------------------------------|--|--|
|                               | Pump air locked                                     | Consult your mechanical contractor                         |  |  |
|                               | Check valve back flow defective                     | Consult your mechanical contractor                         |  |  |
|                               | Insufficient pump capacity                          | Consult your mechanical contractor                         |  |  |
| The operating                 | Bad connection to the pressure transducer           | Consult your mechanical contractor                         |  |  |
| pressure does                 | The infiltration of foreign object into the pump    | Consult your mechanical contractor                         |  |  |
| not increase after            | Broken coupling                                     | Consult your mechanical contractor                         |  |  |
| pump starts.                  | Pump reverse rotation                               | Consult your mechanical contractor                         |  |  |
|                               | The discharge valve closed                          | Consult your mechanical contractor                         |  |  |
|                               | Air infiltration into the discharge pipe            | Consult your mechanical contractor                         |  |  |
|                               | Discharge pipe crack (low pressure alarm condition) | Consult your mechanical contractor                         |  |  |
|                               | Damage on the pressure transducer                   | Replace the pressure transducer                            |  |  |
|                               | Incorrect VFD stop rate                             | Increase VFD stop rate                                     |  |  |
| Dump doos                     | Bad connection to the pressure transducer           | Connect the pressure transducer hose                       |  |  |
| Pullip dues                   | Defective pressure transducer                       | Compare pressure gauge to transducer, replace if necessary |  |  |
| not stop.                     | Check valve back flow                               | Consult your mechanical contractor                         |  |  |
| Pump repeats                  | Abnormal air pressure tank                          | Consult your mechanical contractor                         |  |  |
| start and stop too            | Insufficient pressure tank capacity                 | Consult your mechanical contractor                         |  |  |
| frequently.                   | Abnormal voltage                                    | Check the voltage                                          |  |  |
| Over current                  | Defective motor                                     | Consult your mechanical contractor                         |  |  |
| and trip while                | The pump is broken                                  | Consult your mechanical contractor                         |  |  |
|                               | The infiltration of foreign object into the pump    | Consult your mechanical contractor                         |  |  |
| pump runs.                    | Circuit breaker off                                 | Turn on the circuit breaker                                |  |  |
|                               | No water in the reservoir                           | Fill the reservoir with water                              |  |  |
|                               | The motor is out of order                           | Repair the motor or replace it                             |  |  |
| Pump does not                 | Abnormal voltage                                    | Check the voltage                                          |  |  |
| start after turning           | VFD tripped                                         | Reset VFD                                                  |  |  |
| on the power.                 | The pressure transducer is out of order             | Repair the pressure transducer or replace it               |  |  |
|                               | Bad motor wiring                                    | Check the motor wiring and correct it if required          |  |  |
| Pump running out of sequence. | Bad panel control cable connection                  | Correct the cable connection                               |  |  |
| LCD display is                | Excessive noise                                     | Turn off the power and turn on, or reset                   |  |  |
| not viewable.                 | LCD defective                                       | Replace LCD                                                |  |  |

# Chapter 6

#### 6.1 Fault Alarm Display & Corrective Action

#### 6.1.1 High Pressure Alarm \_\_\_\_\_

| Opr Pre. <b>150 PSI</b><br><b>60 PSI</b> HIGH PRESS<br>00:00:00 $1100\%$ $120$ $120$ $120$ $1100\%$ $120$ $120$ $120$ $120$ $120$ </td <td>Cause:<br/>Reset:<br/>Output:<br/>Actions:</td> <td>The discharge pressure was higher than the HIGH<br/>Limit Pressure while the system was operating.<br/>Auto reset clear. The discharge pressure drops below<br/>the High Limit Pressure and the system has stopped.<br/>LCD Display/ERROR LED/BUZZER<br/>Please check the pipe and system.</td>                                                                                                    | Cause:<br>Reset:<br>Output:<br>Actions: | The discharge pressure was higher than the HIGH<br>Limit Pressure while the system was operating.<br>Auto reset clear. The discharge pressure drops below<br>the High Limit Pressure and the system has stopped.<br>LCD Display/ERROR LED/BUZZER<br>Please check the pipe and system.                                                                                                    |
|----------------------------------------------------------------------------------------------------|-----------------------------------------|----------------------------------------------------------------------------------------------------|
| 6.1.2 Low Pressure Alarm                                                                                                    | Courses                                 |                                                                                                    |
| Opr Pre.0 PSILOW PRESSSet Pre.60 PSI $00:00:00$ Image: Constraint of the set of the set o | Reset:                                  | Pressure while the system was operating. Indicative of<br>a broken pipe.<br>If the discharge pressure rises above Low Limit<br>Pressure before the Low Pressure Alarm, the pumps will<br>not stop. If not the pump stop and will require a manual<br>reset.                                                                                                    |
|                                                                                                    | Output:                                 | LCD Display/ERROR LED/BUZZER                                                                                                    |
|                                                                                                    | Actions:                                | Please check for broken pipes and leaks. The system will stop if the alarm is active for longer than the set time (refer to 3.2.4). Press RESET to clear this fault.                                                                                                    |
| 6.1.3 Low Water Level Alarm                                                                                                    | Courses                                 | Low quation processes was datasted by a processe                                                                                                    |
| Opr Pre.0 PSILOW WATERSet Pre.60 PSI $00:00:00$ $\bigcirc$ $\boxed{100\%}$ $\boxed{P2}$ $\boxed{P3}$ $\boxed{P4}$ $\bigcirc$ $\boxed{100\%}$ $\boxed{P2}$ $\boxed{P3}$ $\boxed{P4}$                                                                                                    | Cause:<br>Reset:                        | Low suction pressure was detected by a pressure<br>switch (optional) on suction piping present while the<br>system was operating.<br>If LOW SUCTION RST is set to MANUAL, the RESET<br>button must be pressed to clear the alarm. If set to<br>AUTO, the alarm will clear itself based on the LOW                                                                                                    |
|                                                                                                    | Output:<br>Actions:                     | SUCTION RST TMR.<br>LCD Display/ERROR LED/BUZZER<br>Please check the suction pressure, piping, low water<br>level wiring and change the low water level sensor. The<br>system will stop if the alarm is active for longer than<br>the set time (refer to 3.2.4). Press RESET to clear. Low<br>suction signal must not be preset to clear alarm 3.2.4).<br>Press Cancel to reset and Run/Stop to run the system<br>again. |
| 6.1.4 Sensor Fail/Open Circuit                                                                                                    |                                         |                                                                                                    |
| Opr Pre.0 PSISENS OPENSet Pre.60 PSI $\bigcirc$ 00:00:00 $\bigcirc$ $\boxed{100\%}$ $\boxed{P2}$ $\boxed{P3}$ $\bigcirc$ $\boxed{40\%}$ $\boxed{P3}$ $\bigcirc$ $\boxed{P4}$                                                                                                    | Cause:<br>Reset:<br>Output:<br>Actions: | The pressure sensor has failed, shorted, or opened.<br>The sensor is normally operating.<br>LCD Display/ERROR LED/BUZZER<br>Please check the connection to the pressure sensor and<br>replace if necessary. Press Run/Stop to run the system<br>after the sensor is replaced.                                                                                                    |
| 6.1.5 P1 HOA/VFD, P2 HOA/VFD etc.                                                                                                    |                                         |                                                                                                    |
| Opr Pre.58 PSIP1HOA/FLTSet Pre.60 PSI $\bigcirc$ 00:00:00 $\bigcirc$ $\boxed{100\%}$ $\boxed{P2}$ $\boxed{P3}$ $\bigcirc$ $\boxed{100\%}$ $\boxed{P2}$ $\boxed{P3}$ $\bigcirc$                                                                                                    | Cause:<br>Reset:<br>Output:<br>Actions: | <ul> <li>HAND/OFF/AUTO (HOA) selector switch is not in the AUTO position or the VFD Error Signal was present while the system was operating.</li> <li>Error signal was cleared after VFD reset and the system has stopped.</li> <li>LCD Display/ERROR LED/BUZZER</li> <li>Please check that the HAND/OFF/AUTO switch is in the AUTO position, check the wiring to the controller input CN7, and VFD parameter</li> </ul> |

#### 6.2 Alarm Data Screen

#### Alarm Data Screen View/Acknowledgement Method

The system is able to record total 32 data. Records and displays the alarm sequentially by Number, Date, Alarm Occur times and alarm type.

| ALARM DATA        | (0.0/RUN)      |
|-------------------|----------------|
| 1. 04/12/15 14:16 | 4 SENS OPEN    |
| 2. 04/12/15 14:16 | 2 LOW PRESS    |
| 3. 04/12/15 14:16 | 1 LOW WAT ST 💌 |
| 3. 04/12/15 14:16 | 1 LOW WAT ST   |

UP/DOWN KEY: Scroll the list each 1 line.

#### 6.3 Operation Data Log Screens and Run Times

To access the Operation Data (Data Log) or the Run Times, go to the Menu Setup screen.

| PUMP SET | PRESSURE                               |
|----------|----------------------------------------|
| SENSOR   | VFD                                    |
| SYSTEM   | PROGRAM                                |
| ALARMS   | DATA LOG                               |
|          | PUMP SET<br>SENSOR<br>SYSTEM<br>ALARMS |

Use the UP/DOWN and RIGHT/LEFT keys to go to the Data Log Menu.

Menu Setup Screen

| DATE/TIME | PUMP SET | PRESSURE |
|-----------|----------|----------|
| CONTROL   | SENSOR   | VFD      |
| PROTECT   | SYSTEM   | PROGRAM  |
| COMM SET  | ALARMS   | DATA LOG |

Press "ENTER" button to open the Data Log Menu.

Use the  $\blacktriangle$  or  $\blacktriangledown$  keys to select between OPERA DATA  $\blacktriangle \blacktriangledown$  RUN TIME "Enter" to display.

#### 6.3.1 Operation Data Log Screen

It is able to record total 2000 data. Records and displays in the following format: Month/Date, Hour: Minute: Second, Current Pressure, Lead Pump, Current Output and Condition.

| OPERA | DATA     |     | (0.0/RL | IN)    |
|-------|----------|-----|---------|--------|
| 12/24 | 13:24:08 | 4.0 | 1P      | 78%    |
| 12/24 | 13:29:39 | 4.0 | 1P      | 77%    |
| 12/24 | 13:32:39 | 4.0 | 1P      | 78%    |
| 12/24 | 13:43:39 | 4.0 | 1P      | 78%    |
| 12/24 | 13:42:21 | 0.0 | 1P      | 48%LoP |
| 12/24 | 13:55:21 | 0.0 | 1P      | 40%RUN |

UP/DOWN KEY: Scroll the list each 1 line. RIGHT/LEFT KEY: Scroll the list each 60 lines.

#### 6.3.2 Records List

Records regularly while operating. Set the system when the system is operating. Records regularly based on the Operation Data Interval set value.

| "12/23       | 14:43:33        | 0.0       | 1P    | 0%"    |     |                                               |
|--------------|-----------------|-----------|-------|--------|-----|-----------------------------------------------|
| Records when | an alarm occurr | ed.       |       |        |     |                                               |
| "12/26       | 14:43:33        | 0.0       | 1P    | 0%Hip" | ,   | High Pressure Alarm                           |
| "12/23       | 14:43:33        | 0.0       | 1P    | 0%LoP  | ,,, | Low Pressure Alarm                            |
| "12/23       | 14:43:33        | 0.0       | 1P    | 0%LoW  | V"  | Low Water Alarm                               |
| "12/23       | 14:43:33        | 0.0       | 1P    | 0%l1E" | ,   | VFD 1 Error                                   |
| "12/23       | 14:43:33        | 0.0       | 1P    | 0%l2E" | ,   | VFD 2 Error                                   |
| "12/23       | 14:43:33        | 0.0       | 1P    | 0%I3E" | ,   | VFD 3 Error                                   |
| "12/23       | 14:43:33        | 0.0       | 1P    | 0%l4E" | ,   | VFD 4 Error                                   |
| "12/23       | 14:43:33        | 0.0       | 1P    | 0%LPS  | »   | Low Pressure Stop                             |
| "12/23       | 14:43:33        | 0.0       | 1P    | 0%Sop  | "   | Sensor Open                                   |
| "12/23       | 14:43:33        | 0.0       | 1P    | 0%Sap  | "   | Sensor Shortage                               |
| "12/23       | 14:43:33        | 0.0       | 1P    | 0%LW\$ | S"  | Low Water StopRecords when power is supplied. |
| Displa       | ys as "12/23    | 14:43:3   | 33    | 0.0    | 1P  | 0%Pun"                                        |
| Records when | the system oper | ation sta | arts. |        |     |                                               |
| Displa       | ys as "12/23    | 14:43:3   | 33    | 0.0    | 1P  | 0%RUN"                                        |
| Records when | the system oper | ation sto | ops.  |        |     |                                               |
| Displa       | ys as "12/23    | 14:43:3   | 33    | 0.0    | 1P  | 0%STP"                                        |

#### **1. RUN TIMES**

| OPERA DATA | (0.0/RUN) |         |
|------------|-----------|---------|
| P1:        | 10 HOURS  | 42 MINS |
| P2:        | 10 HOURS  | 47 MINS |
| P3:        | 2 HOURS   | 41 MINS |
| P4:        | 0 HOURS   | 0 MINS  |

A record of each pump run time is logged on this screen.

# ModBus Communication Functions & Address Code

| Functions        | Description          | Address (Hex)                 | Scaling                         |  |  |
|------------------|----------------------|-------------------------------|---------------------------------|--|--|
| SYSTEM ON        | System Run           | AD 10 70 0D 00 01 00 01 CH CL |                                 |  |  |
| SYSTEM OFF       | System Off           | AD 10 70 0D 00 01 00 01 CH CL |                                 |  |  |
|                  | 1: Set Pressure      | AD 10 82 01 00 01 00 SP CH CL |                                 |  |  |
|                  | 2: Over Pressure     | AD 10 82 02 00 01 00 SP CH CL |                                 |  |  |
| PRESSURE         | 3: Low Pressure      | AD 10 82 03 00 01 00 SP CH CL |                                 |  |  |
| SETUP            | 4: Run Pressure      | AD 10 82 04 00 01 00 SP CH CL |                                 |  |  |
|                  | 5: Sub Run Pressure  | AD 10 82 05 00 01 00 SP CH CL |                                 |  |  |
|                  | 6: Sub Stop Pressure | AD 10 82 06 00 01 00 SP CH CL |                                 |  |  |
| LOW WATER        | Low Water Error      | AD 03 70 02 00 01 CH CL       | 0x80: low water, 0x00: no error |  |  |
|                  | VFD1 Run Setup       |                               | 0x01: VFD1 run setup            |  |  |
| PUMP RUN         | VFD2 Run Setup       | AD 03 70 0A 00 01 CH CL       | 0X02: VFD2 run setup            |  |  |
| SETUP            | VFD3 Run Setup       |                               | 0x04: VFD3 run setup            |  |  |
|                  | VFD4 Run Setup       |                               | 0x08 VFD4 run setup             |  |  |
| CURRENT PRESSURE | Current Pressure     | AD 03 70 0B 00 01 CH CL       | Current Pressure x 10           |  |  |
| SET PRESSURE     | Set Pressure         | AD 03 70 0C 00 01 CH CL       | Set Pressure x 10               |  |  |
| RUN STATE        | Run State            | AD 03 70 0D 00 01 CH CL       | 0x41: start, 0x40: stop         |  |  |
|                  |                      |                               | 0x001: high pressure            |  |  |
|                  |                      |                               | 0x002: low pressure             |  |  |
|                  | Error Flag           |                               | 0x004: VFD1 fault               |  |  |
|                  |                      |                               | 0x008: VFD2 fault               |  |  |
|                  |                      |                               | 0x010: VFD3 fault               |  |  |
| ERROR FLAG       |                      | AD 03 70 0E 00 01 CH CL       | 0x020: VFD4 fault               |  |  |
|                  |                      |                               | 0x040: low water alarm          |  |  |
|                  |                      |                               | 0x080: low pressure alarm       |  |  |
|                  |                      |                               | 0x090: sensor open              |  |  |
|                  |                      |                               | 0x100: sensor short             |  |  |
|                  |                      |                               | 0x200: low water stop           |  |  |
|                  | 1: year              |                               | 2хххх                           |  |  |
|                  | 2: month             |                               | ХХ                              |  |  |
| TIME             | 3: day               | AD 03 80 01 ~ 7 00 01 CH CL   | ХХ                              |  |  |
| SETUP            | 4: hour              |                               | ХХ                              |  |  |
|                  | 5: min               |                               | ХХ                              |  |  |
|                  | 6: sec               |                               | ХХ                              |  |  |
|                  | 1: main pump         |                               | 1 ~ 4                           |  |  |
|                  | 2: pump 1            | AD 03 81 01 ~ 5 00 01 CH CL   | 0: not used, 1: used            |  |  |
| VFD SETUP        | 3: pump 2            |                               | 0: not used, 2: used            |  |  |
|                  | 4: pump 3            | _                             | 0: not used, 3: used            |  |  |
|                  | 5: pump 4            |                               | 0: not used, 4: used            |  |  |
|                  | 1: set pressure      | _                             | set pressure x 10               |  |  |
|                  | 2: over pressure     | _                             | over pressure x 10              |  |  |
| PRESSURE         | 3: low pressure      | AD 03 82 01 ~ 6 00 01 CH CL   | low pressure x 10               |  |  |
| SETUP            | 4: run pressure      | _                             | run pressure x 10               |  |  |
|                  | 5: sub run pressure  | _                             | sub run pressure x 10           |  |  |
|                  | 6: sub stop pressure |                               | sub stop pressure x 10          |  |  |

| Functions        | Description                | Address (Hex)           | Scaling            |
|------------------|----------------------------|-------------------------|--------------------|
|                  | 1: pvalue                  | AD 03 83 01 00 01 CH CL | pvalue x 10        |
|                  | 2: ivalue                  | AD 03 83 02 00 01 CH CL | ivalue x 10        |
|                  | 3: dvalue                  | AD 03 83 03 00 01 CH CL | dvalue x 10        |
|                  | 4: cycle time              | AD 03 83 04 00 01 CH CL | cycle time         |
|                  | 5: shift                   | AD 03 83 05 00 01 CH CL | shift              |
| CONTROL SETUP    | 6: friction                | AD 03 83 06 00 01 CH CL | friction x 10      |
|                  | 7: run delay               | AD 03 83 07 00 01 CH CL | sec                |
|                  | 8: stop delay              | AD 03 83 08 00 01 CH CL | sec                |
|                  | 9: oper type               | AD 03 83 09 00 01 CH CL | x                  |
|                  | 10: low water stop time    | AD 03 83 0A 00 01 CH CL | sec                |
|                  | 11: low pressure stop time | AD 03 83 0B 00 01 CH CL | sec                |
| SENSOR           | 1: trans type              | AD 03 84 01 00 01 CH CL | trans type x 10    |
| SETUP            | 2: sensor adjust           | AD 03 84 02 00 01 CH CL | sensor adjust x 10 |
|                  | 1: VFD stop time           | AD 03 85 01 00 01 CH CL | %                  |
|                  | 2: VFD minimum rate        | AD 03 85 02 00 01 CH CL | %                  |
| VFD SETUP        | 3: VFD stop rate           | AD 03 85 03 00 01 CH CL | %                  |
|                  | 4: VFD out value type      | AD 03 85 04 00 01 CH CL | %                  |
|                  | 5: VFD auto reset          | AD 03 85 05 00 01 CH CL | %                  |
|                  | 1: freeze prevention       | AD 03 86 01 00 01 CH CL | 0: no, 1: yes      |
| PREVENTION SETUP | 2: fix prevention          | AD 03 86 02 00 01 CH CL | 0: no, 1: yes      |
|                  | 3: password                | AD 03 86 03 00 01 CH CL | 1234 or 1004       |
|                  | high pressure alarm count  | AD 03 90 02 00 01 CH CL | no                 |
|                  | low pressure alarm count   | AD 03 90 04 00 01 CH CL | no                 |
|                  | low water alarm count      | AD 03 90 06 00 01 CH CL | no                 |
| ERROR            | VFD1 alarm count           | AD 03 90 08 00 01 CH CL | no                 |
| COUNT            | VFD2 alarm count           | AD 03 90 0A 00 01 CH CL | no                 |
|                  | VFD3 alarm count           | AD 03 90 0C 00 01 CH CL | no                 |
|                  | VFD4 alarm count           | AD 03 90 0E 00 01 CH CL | no                 |
|                  | VFD1~4 all alarm count     | AD 03 90 10 00 01 CH CL | no                 |

**AD** = ADDRESS

**SP** = Set Pressure x 10 (->Hex value change)

CH = CRC HIGH

CL = CRC LOW

# Serial Cable for RS232 Communications with the VFDC-4100

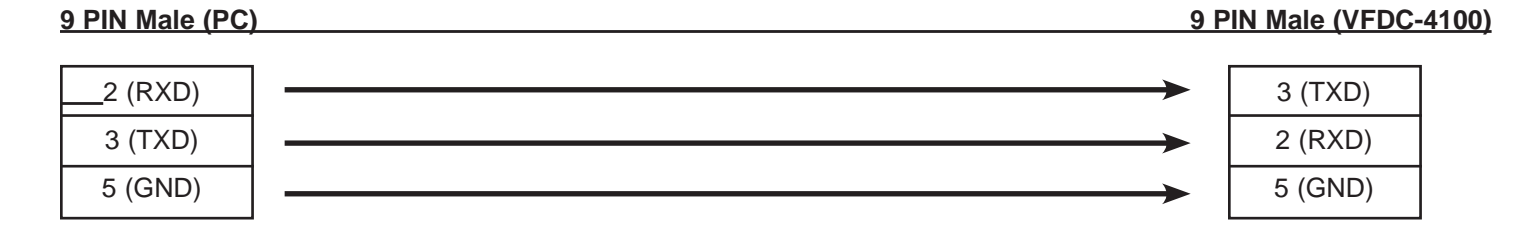

# **ONE-YEAR LIMITED WARRANTY**

SJE-RHOMBUS<sup>®</sup> warrants to the original consumer that this product shall be free of manufacturing defects for one year after the date of purchase. During that time period and subject to the conditions set forth below, SJE-RHOMBUS will repair or replace, for the original consumer, any component which proves to be defective due to defective materials or workmanship of SJE-RHOMBUS.

ELECTRICAL WIRING AND SERVICING OF THIS PRODUCT MUST BE PERFORMED BY A LICENSED ELECTRICIAN.

THIS WARRANTY DOES NOT APPLY: (A) to damage due to lightning or conditions beyond the control of SJE-RHOMBUS; (B) to defects or malfunctions resulting from failure to properly install, operate or maintain the unit; (C) to failures resulting from abuse, misuse, accident, or negligence; (D) to units which are not installed in accordance with applicable local codes, ordinances, or accepted trade practices, and (E) to units repaired and/or modified without prior authorization from SJE-RHOMBUS.

Some states do not allow limitations on how long an implied warranty lasts, so the above limitation may not apply to you. Some states do not allow the exclusion or limitation of incidental or consequential damages, so the above limitation or exclusion may not apply to you. This warranty gives you specific legal rights, and you may also have other rights which vary from state to state.

TO OBTAIN WARRANTY SERVICE: The consumer shall assume all responsibility and expense for removal, reinstallation and freight of controller deemed defective. Any controller to be repaired or replaced under this warranty must be returned to SJE-RHOMBUS, or such place as designated by SJE-RHOMBUS.

ANY IMPLIED WARRANTIES OF MERCHANTABILITY OR FITNESS ARE LIMITED TO THE DURATION OF THIS WRITTEN WARRANTY. SJE-RHOMBUS SHALL NOT, IN ANY MANNER, BE LIABLE FOR ANY INCIDENTAL OR CONSEQUENTIAL DAMAGES AS A RESULT OF A BREACH OF THIS WRITTEN WARRANTY OR ANY IMPLIED WARRANTY.

Warranty void if back cover of this product is removed. Call factory with servicing questions: **1-800-RHOMBUS** (1-800-746-6287).

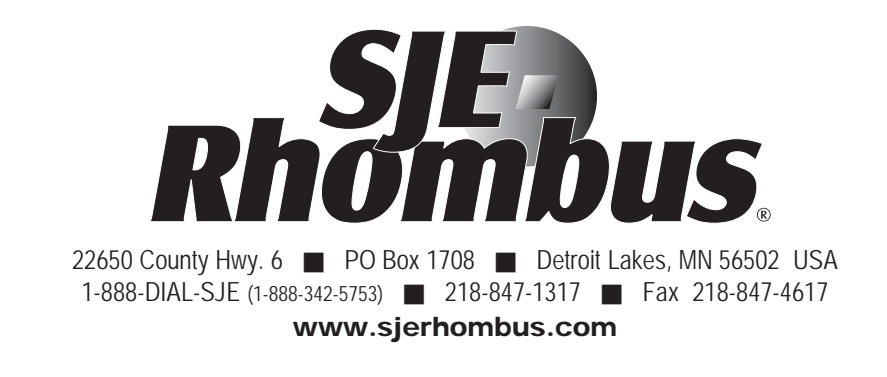

| NOTES: | <br> | <br> |
|--------|------|------|
|        |      |      |
|        |      | <br> |
|        | <br> | <br> |
|        |      |      |
|        |      |      |
|        | <br> | <br> |
|        | <br> |      |
|        |      |      |
|        |      | <br> |
|        | <br> | <br> |
|        |      |      |
|        |      |      |
|        | <br> | <br> |
|        | <br> | <br> |
|        |      |      |
|        |      |      |
|        | <br> | <br> |
|        | <br> | <br> |
|        |      |      |
|        |      |      |
|        |      |      |
|        |      |      |
|        |      |      |
|        | <br> | <br> |
|        | <br> | <br> |
|        |      |      |
|        |      |      |
|        |      |      |
|        | <br> | <br> |
|        |      |      |
|        |      | <br> |
|        |      |      |
|        |      |      |

| NOTES: | <br> | <br> |  |
|--------|------|------|--|
|        |      |      |  |
|        |      |      |  |
|        |      |      |  |
|        |      |      |  |
|        | <br> | <br> |  |
|        | <br> | <br> |  |
|        |      |      |  |
|        | <br> | <br> |  |
|        | <br> | <br> |  |
|        |      |      |  |
|        |      |      |  |
|        | <br> | <br> |  |
|        |      |      |  |
|        |      |      |  |
|        | <br> | <br> |  |
|        |      |      |  |
|        |      |      |  |
|        | <br> | <br> |  |
|        | <br> | <br> |  |
|        |      |      |  |
|        |      |      |  |
|        | <br> | <br> |  |
|        |      |      |  |
|        |      |      |  |
|        | <br> | <br> |  |
|        | <br> | <br> |  |
|        |      |      |  |
|        | <br> | <br> |  |
|        | <br> | <br> |  |
|        |      |      |  |
|        |      |      |  |
|        | <br> | <br> |  |
|        |      |      |  |
|        |      |      |  |

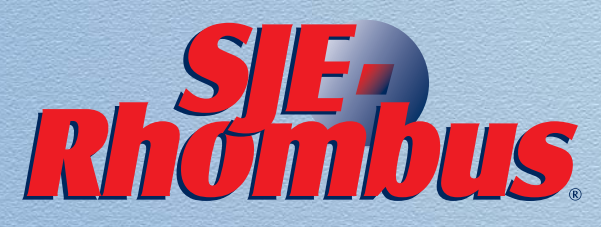

22650 County Highway 6, PO Box 1708 Detroit Lakes, MN 56502 USA **1-888-DIAL-SJE** (1-888-342-5753) Phone: 218-847-1317 Fax: 218-847-4617 www.sjerhombus.com

©SJE-Rhombus 11/14 1036912C